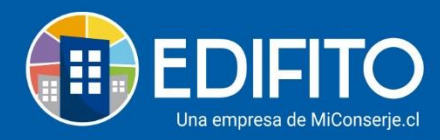

## ¿Cómo agregar Pagos de Gastos de Administración individuales?

Esta sección te permitirá ingresar a Edifito los <u>pagos de la Cuenta De</u> Cobro Individual de los propietarios/residentes.

Deberás ir en el menú: Administración >Ingresos > <u>Pagos Unidades</u>:

|                                                        | Dashboard                                     |                 | Administración | Portería Operaciones |                 |           |                           |                     | ☆ 😳 Comunidad Edifito 온 |
|--------------------------------------------------------|-----------------------------------------------|-----------------|----------------|----------------------|-----------------|-----------|---------------------------|---------------------|-------------------------|
|                                                        |                                               |                 |                |                      | in T Ingresos T |           |                           |                     |                         |
| Estás en: Administración / Ingresos / Pagos Unidades 🏠 |                                               |                 |                |                      |                 | ides 🔿    |                           |                     |                         |
| Pagos Unidades                                         |                                               |                 |                |                      |                 | os        |                           |                     |                         |
|                                                        |                                               |                 |                |                      |                 | propiedad |                           |                     |                         |
|                                                        | Listado Notificación de pagos Pagos masivos - |                 |                |                      |                 | epositar  |                           |                     |                         |
|                                                        | List                                          | Notificación de | 03111031403    | Ingresos Caj         | a Menor         |           |                           |                     |                         |
|                                                        |                                               |                 |                |                      |                 | •         | Gastos de Administración: | Ir al más reciente  | ~                       |
|                                                        |                                               |                 |                |                      |                 |           |                           | Ver estado de pagos | >>                      |

Deberás ubicar la UCO que deseas ingresar el pago y luego haz click en el icono ⊕:

| Estás en: Administración / Ingresos / Pagos Unidades 🏠 |                   |                              |    |                   |       |                       |              |                                           |
|--------------------------------------------------------|-------------------|------------------------------|----|-------------------|-------|-----------------------|--------------|-------------------------------------------|
| Pagos Unidad                                           | des<br>ón de page | s Pagos masivos <del>*</del> |    |                   |       |                       |              |                                           |
| Mostrar 300 ¢ re                                       | gistros           |                              |    |                   | Gasto | s de Administra<br>Bi | ción: Ir a   | l más reciente v<br>Ver estado de pagos>> |
| Unidades                                               | 14                | Propietario                  | 14 | Arrendatario      | 14    | Add ᠰ                 | Pdf 🗠        | Enviar 🗇                                  |
| Apartamento 101 A                                      |                   | Frank Briceño                |    | Mariela Hernandez |       | $(\oplus)$            | $\checkmark$ |                                           |
| Apartamento 101 B                                      |                   | Pedro Alfonzo                |    |                   |       | $\oplus$              | $\checkmark$ |                                           |
| Apartamento 102 A                                      |                   | Omar Cortes                  |    |                   |       | $\oplus$              | $\checkmark$ |                                           |
| Apartamento 102 B                                      |                   | Duvan Alape                  |    | Neyla Zambrano    |       | $\oplus$              |              |                                           |
| Apartamento 103 A                                      |                   | Maria Teran                  |    |                   |       | Ð                     | ⊥            |                                           |

Te aparecerá la siguiente pantalla la que deberás llenar en el campo "**Detalle nuevo Pago Cuenta**" con el monto y la forma de pago del propietario/residente:

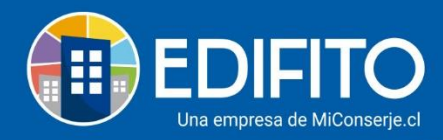

## Pagos Unidades Copropiedad

| eleccione Unidad                                                                                                    |                                                                                                    |                                                                                                    |                                                                                                    |                                                                                            | Total Gastos de Admi                                                                                                    | nistración Er                           | iero zu                    |
|----------------------------------------------------------------------------------------------------|----------------------------------------------------------------------------------------------------|----------------------------------------------------------------------------------------------------|----------------------------------------------------------------------------------------------------|--------------------------------------------------------------------------------------------|----------------------------------------------------------------------------------------------------|-----------------------------------------|----------------------------|
| Apartamento 101 A                                                                                                    |                                                                                                    | ~                                                                                                    |                                                                                                    |                                                                                            |                                                                                                    |                                         |                            |
| talle Cuenta                                                                                                    | Concile Delon Re                                                                                                    |                                                                                                    |                                                                                                    |                                                                                            |                                                                                                    | 704 13                                  |                            |
| les de cobro                                                                                                    | Enero                                                                                                    |                                                                                                    | Unidad                                                                                                    | Nombre                                                                                     | 2                                                                                                    | Coef                                    | icient                     |
| Desde                                                                                                    | 31-12-2021                                                                                                    |                                                                                                    | Apartamento                                                                                                    | 101 A                                                                                      |                                                                                                    | 5,00                                    | 00000                      |
| asta<br>echa de vencimiento                                                                                                    | 31-01-2022                                                                                                    |                                                                                                    | Garage                                                                                                    | EST - A                                                                                    | 24 B                                                                                                    | 0,00                                    | 00000                      |
|                                                                                                    |                                                                                                    |                                                                                                    |                                                                                                    |                                                                                            | Total                                                                                                    | 5,00                                    | 00000                      |
| Cuenta                                                                                                    |                                                                                                    |                                                                                                    |                                                                                                    |                                                                                            |                                                                                                    |                                         | Tota                       |
| Sastos de Administración General                                                                                                    |                                                                                                    |                                                                                                    |                                                                                                    |                                                                                            |                                                                                                    | 3.9                                     | 80.00                      |
| L- Gastos de Administración Total                                                                                                    |                                                                                                    |                                                                                                    |                                                                                                    |                                                                                            | 80.000                                                                                                    |                                         |                            |
| 2 Cuota especial - alicuota X4 - cuo                                                                                                    | tas especiales (101 A)                                                                                                |                                                                                                    |                                                                                                    |                                                                                            | 1.000.000                                                                                                    |                                         |                            |
| 3 Cuota especial - cambio ascenso                                                                                                    | r 1 (101 A)                                                                                                    |                                                                                                    |                                                                                                    |                                                                                            | 500.000                                                                                                    |                                         |                            |
| <ol> <li>Cuota especial - pintura comunic</li> </ol>                                                                                                    | iad (101 A)                                                                                                    |                                                                                                    |                                                                                                    |                                                                                            | 200.000                                                                                                    |                                         |                            |
| 5 Cuota especial - pintura comunic                                                                                                    | lad (EST - A)                                                                                                    |                                                                                                    |                                                                                                    |                                                                                            | 200.000                                                                                                    |                                         |                            |
| δ Cuota especial - fija sin límite (to                                                                                                    | das las unidades) (101 /                                                                                              | 4)                                                                                                    |                                                                                                    |                                                                                            | 1.000.000                                                                                                    |                                         |                            |
| 7 Cuota especial - fija sin límite (to                                                                                                    | das las unidades) (EST -                                                                                              | - A)                                                                                                    |                                                                                                    |                                                                                            | 1.000.000                                                                                                    |                                         |                            |
| Sastos uso de Instalaciones                                                                                                    |                                                                                                    |                                                                                                    |                                                                                                    |                                                                                            |                                                                                                    | 1                                       | 20.00                      |
| L- Sala de Eventos Salón Social                                                                                                    |                                                                                                    |                                                                                                    |                                                                                                    |                                                                                            | 70.000                                                                                                    |                                         |                            |
| 2 Sala de Eventos Salon Comunal                                                                                                    |                                                                                                    |                                                                                                    |                                                                                                    |                                                                                            | 50.000                                                                                                    |                                         |                            |
| 3 Bicicletero insta treis bici                                                                                                    |                                                                                                    |                                                                                                    |                                                                                                    |                                                                                            | 0                                                                                                    |                                         |                            |
| 4 Barbacoa BBQ                                                                                                    |                                                                                                    |                                                                                                    |                                                                                                    |                                                                                            | 0                                                                                                    |                                         |                            |
| Multas                                                                                                    |                                                                                                    |                                                                                                    |                                                                                                    |                                                                                            |                                                                                                    |                                         | 15.00                      |
| 1 Apartamento 101 A - Desperdicio                                                                                                    | s de mascotas (30-12-2                                                                                                | 021)                                                                                                    |                                                                                                    |                                                                                            | 15.000                                                                                                    |                                         |                            |
|                                                                                                    |                                                                                                    |                                                                                                    |                                                                                                    |                                                                                            | Gastos Del Mes:                                                                                                    | 4.1                                     | 15.00                      |
|                                                                                                    |                                                                                                    |                                                                                                    |                                                                                                    |                                                                                            | Castos Atrasados.                                                                                                    | 1.4                                     | 32.37                      |
|                                                                                                    |                                                                                                    |                                                                                                    |                                                                                                    |                                                                                            | Gastos Atrasados;                                                                                                    |                                         |                            |
|                                                                                                    |                                                                                                    |                                                                                                    |                                                                                                    |                                                                                            | Total a Cobrar:                                                                                                    | 5.5                                     | 47.37                      |
|                                                                                                    |                                                                                                    |                                                                                                    |                                                                                                    |                                                                                            | Total a Cobrar:                                                                                                    | 5.5                                     | 47.37                      |
|                                                                                                    |                                                                                                    |                                                                                                    |                                                                                                    |                                                                                            | Total a Cobrar:<br>Saldo a favor:<br>Total a Pagar:                                                                                                    | 5.5                                     | 47.37<br>47.37             |
| gos ingresados (1)<br>º de Ingreso Tipo de Pago                                                                                                    |                                                                                                    | Fecha                                                                                                    | Descuento                                                                                                    | Monto Pagado                                                                               | Total a Cobrar:<br>Saldo a favor:<br>Total a Pagar:<br>Obs. Enviado                                                                                                    | 5.5<br>5.5<br>Enviar                    | 47.37<br>47.37<br>Pd       |
| gos ingresados (1)<br>* de Ingreso Tipo de Pago<br>126 Transferencia                                                                                                    | ,<br>i Electrónica                                                                                                    | <b>Fecha</b><br>04-02-2022                                                                                                    | Descuento                                                                                                    | Monto Pagado<br>6.000.000                                                                  | Total a Cobrar:<br>Saldo a favor:<br>Total a Pagar:<br>Obs. Enviado                                                                                                    | 5.5<br>5.5<br>Enviar                    | 47.37<br>47.37<br>Pd       |
| gos ingresados (1)<br>* de Ingreso Tipo de Pago<br>126 Transferencia                                                                                                    | ,<br>Electrónica                                                                                                    | <b>Fecha</b><br>04-02-2022                                                                                                    | Descuento<br>0                                                                                                    | Monto Pagado<br>6.000.000                                                                  | Total a Cobrar:<br>Saldo a favor:<br>Total a Pagar:<br>Obs. Enviado                                                                                                    | 5.5<br>5.5<br>Enviar                    | 47.37<br>47.37<br>Pc       |
| gos ingresados (1)<br>* de Ingreso Tipo de Pago<br>126 Transferencia<br>talle nuevo Pago Cuenta                                                                                                    | )<br>Electrónica                                                                                                    | <b>Fecha</b><br>04-02-2022                                                                                                    | Descuento<br>0                                                                                                    | Monto Pagado<br>6.000.000                                                                  | Total a Cobrar:<br>Saldo a favor:<br>Total a Pagar:<br>Obs. Enviado                                                                                                    | 5.5<br>5.5<br>Enviar                    | 47.37<br>47.37<br>Pd       |
| gos ingressados (1)<br>* de ingreso Tipo de Pago<br>1226 Transferencia<br>talle nuevo Pago Cuenta<br>Ionto                                                                                                    | e Electrónica<br>Total a pagar                                                                                        | Fecha<br>04-02-2022                                                                                                    | Descuento<br>0<br>Total pagado                                                                                                    | Monto Pagado<br>6.000.000                                                                  | Total a Cobra:<br>Saldo a favor:<br>Total a Pagar:<br>Obs. Enviado<br>Obs. Total saldo                                                                                                    | 5.5<br>5.5<br>Enviar                    | 47.37<br>47.37<br>Pd       |
| gos ingresados (1)<br>* de ingreso Tipo de Pago<br>126 Transferencia<br>talle nuevo Pago Cuenta<br>tonto<br>\$                                                                                                    | e Electrónica<br>Total a pagar<br>S                                                                                   | Fecha<br>04-02-2022<br>5.547.375                                                                                                    | Descuento<br>0<br>Total pagado<br>\$                                                                                                    | Monto Pagado<br>6.000.000<br>6.000.000                                                     | Total a Cobra:<br>Saldo a favor:<br>Total a Pagar:<br>Obs. Enviado<br>©<br>Total saldo<br>S                                                                                                    | 5.5<br>5.5<br>Enviar                    | 47.37<br>47.37<br>₽d       |
| gos ingresados (1)<br>de ingreso Tipo de Pago<br>126 Transferencia<br>talle nuevo Pago Cuenta<br>tonto<br>\$<br>Pagar todo                                                                                                    | Electrónica<br>Total a pagar<br>S                                                                                     | Fecha<br>04-02-2022<br>5.547.375                                                                                                    | Descuento<br>0<br>Total pagado<br>\$                                                                                                    | Monto Pagado<br>6.000.000<br>6.000.000                                                     | Total a Cobrar:<br>Saldo a favor:<br>Total a Pagar:<br>Obs. Enviado<br>Obs. Enviado                                                                                                    | 5.5<br>5.5<br>Enviar                    | 47.37<br>47.37<br>₽d       |
| gos ingresados (1)<br>* de lagreso Tipo de Pago<br>126 Transferencia<br>talle nuevo Pago Cuenta<br>fonto<br>\$<br>Pagar todo                                                                                                    | Electrónica<br>Total a pagar<br>S                                                                                     | Fecha<br>04-02-2022<br>5.547.375                                                                                                    | Descuento<br>0<br>Total pagado<br>\$                                                                                                    | Monto Pagado<br>6.000.000<br>6.000.000                                                     | Total a Cobrar:       Saldo a favor:       Total a Pagar:       Obs.     Enviado       Obs.     Enviado       S     S                                                                                                    | 5.5<br>5.5<br>Enviar                    | 47.37<br>47.37<br>₽d<br>.↓ |
| gos ingresados (1)<br>" de Ingreso Tipo de Pago<br>126 Transferencia<br>stalle nuevo Pago Cuenta<br>donto<br>S<br>Pagar todo<br>orma de pago                                                                                                    | a Electrónica<br>Total a pagar<br>S                                                                                   | Fecha<br>04-02-2022<br>5:547:375                                                                                                    | Descuento<br>0<br>Total pagado<br>\$<br>Ingresos a depos                                                                                                    | Monto Pagado<br>6.000.000<br>6.000.000                                                     | Total a Cobrar:<br>Saldo a fuor:<br>Total a Pagar:<br>Obs. Enviado<br>©<br>Total saldo                                                                                                    | 5.5<br>5.5<br>Enviar                    | 47.37<br>47.37<br>Pd       |
| gos ingresados (1)<br>" de Ingreso Tipo de Pago<br>126 Transferencia<br>ttalle nuevo Pago Cuenta<br>Aonto<br>\$<br>Pagar todo<br>'orma de pago<br>(Seleccione Forma de Pago)                                                                                                    | o bectrónica<br>Total a pagar<br>S<br>Nº                                                                              | Fecha<br>04-02-2022<br>5.547.375<br>'de cuotas                                                                                                    | Descuento<br>0<br>Total pagado<br>\$<br>Ingresos a depos<br>Si el ingreso ya fu                                                                                                    | Monto Pagado<br>6.000.000<br>6.000.000<br>itar<br>e depositado, puede s                    | Total a Cobrar:<br>Saldo a fuor:<br>Total a Pagar:<br>Obs. Enviado<br>©<br>Total saldo<br>Seleccionar esta opción                                                                                                    | 5.5<br>5.5<br>Enviar                    | 47.37<br>47.37<br>Pd       |
| igos ingresados (1)<br>1º de Ingreso Tipo de Pago<br>1226 Transferencia<br>1241 In nuevo Pago Cuenta<br>Aonto:<br>5<br>9<br>9 Pagar todo<br>1071 Agago<br>1082 Seleccione Forma de Pago<br>10° de Ingreso                                                                                                    | Total a pagar<br>5<br>5<br>Fecha de pago                                                                              | Fecha<br>04-02-2022<br>5.547.375<br>'de cuotas                                                                                                    | Descuento<br>0<br>Total pagado<br>\$<br>Ingresos a depos<br>Si el Ingreso ya fu<br>y la fecha en la cu                                                                                                    | Monto Pagado<br>6.000.000<br>6.000.000<br>iltar<br>e depositado, puede s<br>tal se realizó | Construct resards:<br>Saldo a favor:<br>Total a Construction:<br>Total a Pagar:<br>Obs. Enviado<br>Obs. Enviado<br>Saldo Saldo<br>Saldo Saldo<br>Saldo<br>Saldo Saldo<br>Saldo Saldo<br>Saldo<br>Saldo Saldo<br>Saldo<br>S | 5.5<br>5.5<br>Enviar                    | 47.37<br>47.37<br>Pc       |
| igos ingresados (1)<br>1º de Ingreso Tipo de Pago<br>1226 Transferencia<br>1241 En uevo Pago Cuenta<br>Aonto<br>5<br>9<br>9 Pagar todo<br>10 Pagar todo<br>10 Seleccione Forma de Pago<br>10 Seleccione Forma de Pago<br>10 Seleccione Forma de Pago                                                                                                    | Total a pagar<br>\$<br>\$<br>Fecha de pago<br>@ dd - mn                                                               | Fecha<br>04-02-2022<br>5.547.375<br>' de cuotas<br>c                                                                                                    | Descuento<br>0<br>Total pagado<br>\$<br>Ingresos a depos<br>Si el ingreso ya fu<br>y la fecha en la cu                                                                                                    | Monto Pagado<br>6.000.000<br>6.000.000<br>iltar<br>e depositado, puede s<br>ial se realizó | Total a Cobrar:<br>Saldo a favor:<br>Total a Pagar:<br>Obs. Enviado<br>Obs. Enviado<br>Seleccionar esta opción                                                                                                    | 5.5<br>5.5<br>Enviar                    | 47.37<br>47.37<br>Pc       |
| gos ingresados (1) * de Ingreso Tipo de Pago 226 Transferencia talle nuevo Pago Cuenta tonto \$ 9 Pagar todo orma de pago (Seleccione Forma de Pago) P* de ingreso 7685                                                                                                    | Total a pagar<br>S<br>S<br>Fecha de pago<br>Monto                                                                     | Fecha<br>04-02-2022<br>5.547.375<br>' de cuotas<br>on - aaaa                                                                                                    | Descuento<br>0<br>Total pagado<br>\$<br>Ingresos a depos<br>Si el ingreso ya fu<br>y la fecha en la cu<br>Depositado<br>Imagenta de anno                                                                                                    | Monto Pagado<br>6.000.000<br>6.000.000<br>iltar<br>e depositado, puede s<br>ial se realizó | Total a Cobrar:<br>Saldo a favor:<br>Total a Cobrar:<br>Total a Pagar:<br>Obs. Enviado<br>Obs. Enviado<br>Seleccionar esta opción                                                                                                    | 5.5<br>5.5<br>Enviar                    | 47.31<br>47.31<br>Pe       |
| gos ingresados (1) * de Ingreso Tipo de Pago 226 Transferencia talle nuevo Pago Cuenta talle nuevo Pago Cuenta tonto \$ Pagar todo orma de pago (Seleccione Forma de Pago) P de ingreso Fraes escuento \$                                                                                                    | Total a pagar<br>S<br>Fecha de pago<br>Fecha de pago<br>Monto<br>0<br>S                                               | Fecha           04-02-2022           5.547.375           de cuotas           01-aaaa           0                                                                                                    | Descuento<br>0<br>Total pagado<br>\$<br>Ingresos a depos<br>Si el ingreso ya fu<br>y la fecha en la cu<br>Depositado<br>III dd - mm                                                                                                    | Monto Pagado<br>6.000.000<br>6.000.000<br>datar<br>e depositado, puede s<br>al se realizó  | Total a Cobrar:<br>Saldo a fuvor:<br>Total a Pagar:<br>Obs. Enviado<br>©<br>Total saldo<br>Seleccionar esta opción                                                                                                    | 5.5 5.5 5.5 5.5 5.5 5.5 5.5 5.5 5.5 5.5 | 47.31<br>47.37<br>Pc       |
| gos ingresados ()<br>* de Ingreso Tipo de Pago<br>226 Transferencia<br>talle nuevo Pago Cuenta<br>Ionto<br>\$                                                                                                    | Total a pagar<br>S<br>Fecha de pago<br>Fecha de pago<br>Monto<br>0<br>S                                               | Fecha           04-02-2022           5.547.375           de cuotas           0           n - aaaa           0                                                                                                    | Descuento<br>0<br>Total pagado<br>\$<br>Ingresos a depos<br>Si el ingreso ya fu<br>y la fecha en la cu<br>Depositado<br>III dd - mm                                                                                                    | Monto Pagado<br>6.000.000<br>6.000.000<br>iltar<br>e depositado, puede s<br>ial se realizó | Total a Cobrar:<br>Saldo a fuvor:<br>Total a Pagar:<br>Obs. Enviado<br>©<br>Total saldo<br>Seleccionar esta opción                                                                                                    | 5.5 5.5 Enviar                          | 47.37<br>47.37<br>Pe       |
| eos ingresados ()<br>* de Ingreso Tipo de Pago<br>226 Transferencia<br>talle nuevo Pago Cuenta<br>talle nuevo Pago Cuenta<br>talle nuevo Pago Cuenta<br>talle nuevo Pago Cuenta<br>s                                                                                                    | r<br>Electrónica<br>Total a pagar<br>S<br>Fecha de pago<br>Fecha de pago<br>Monto<br>0<br>S                           | Fecha           04-02-2022           5.547.375           'de cuotas           • aaaa           • aaaa                                                                                                    | Descuento<br>0<br>Total pagado<br>\$<br>Ingresos a depos<br>Si el ingreso ya fu<br>y la fecha en la cu<br>Depositado<br>di -mm                                                                                                    | Monto Pagado<br>6.000.000<br>6.000.000<br>itar<br>e depositado, puede s<br>tal se realizó  | Volation Arrestados.<br>Total a Cobrar:<br>Saldo a favor:<br>Total a Pagar:<br>Obs. Enviado<br>©<br>Total saldo<br>Seleccionar esta opción                                                                                                    | 5.5<br>5.5<br>Enviar                    | 47.37<br>47.37<br>Pc       |
| eos ingresados (1)<br>* de lagresso I Tipo de Pago<br>226 Tansferencia<br>Etalle nuevo Pago Cuenta<br>talle nuevo Pago Cuenta<br>talle nuevo Pago Cuenta<br>s 2<br>Pagar todo<br>(Seleccione Forma de Pago)<br>r de ingresso<br>7685<br>\$ 0<br>(Seleccione Banco)<br>(Seleccione Banco)<br>F de documento                                                                                                    | P Electrónica<br>Total a pagar<br>S S<br>Fecha de pago<br>Monto<br>0 S<br>Fecha de venrim                             | Fecha           04-02-2022           5.547.375           'de cuotas           'de cuotas           0           1n - aaaa           0           0           0           0           0           0           verto | Descuento<br>0<br>Total pagado<br>\$<br>Ingresos a depos<br>Si el ingreso y a de<br>y la fecha esta a<br>U epositado<br>El dd - mm                                                                                                    | Monto Pagado<br>6.000.000<br>6.000.000<br>e depositado, puede s<br>al se realizó           | Construction and a construction of the construction of the constru                                                                                                    | 5.5.5<br>5.5.5<br>Enviar                | 47.37<br>47.37             |
| gos ingresados (1)<br>"de ingreso Tipo de Pago<br>126 Transferencia<br>talle nuevo Pago Cuenta<br>Aonto \$<br>\$<br>Pagar todo<br>orma de pago<br>[Seleccione Forma de Pago] "P<br>Pde ingreso<br>7685<br>sescuento \$<br>\$<br>anco [Seleccione Banco] "P<br>de documento                                                                                                    | P Electrónica<br>Total a pagar<br>S S<br>Fecha de pago<br>Monto<br>0 S<br>Fecha de vencim<br>Fecha de vencim          | Fecha           04-02-2022           5.547.375           de cuotas           n - aaaa           0                                                                                                    | Descuento<br>0<br>Total pagado<br>\$<br>Ingresos a depos<br>Si el ingreso ya fu<br>y la fecha en la cu<br>Depositado<br>im dd - mm                                                                                                    | Monto Pagado<br>6.000.000<br>6.000.000<br>e depositado, puede sa<br>al se realizó          | Total a Cobrar:       Saldo a favor:       Total a Pagar:       Obs.     Enviado       Øbs.     Enviado       Øbs.     Saldo a favor:                                                                                                    | 5.5.5<br>5.5.5<br>Enviar                | 47.37                      |
| gos ingresados (1)<br>"de ingreso Tipo de Pago<br>I26 Transferencia<br>tonto Pago Cuenta<br>tonto S<br>Pagar todo<br>orma de pago<br>[Seleccione Forma de Pago]<br>Pde ingreso<br>7685<br>s<br>anco<br>[Seleccione Banco]<br>"de documento                                                                                                    | P Electrónica<br>Total a pagar<br>S S<br>Fecha de pago<br>Monto<br>0 S<br>Fecha de vencim<br>Monto<br>d - mn<br>Monto | Pecha<br>04-02-2022<br>5-547.375<br>de cuotas<br>n- aaaa<br>0<br>viento<br>n- aaaa                                                                                                    | Descuento<br>0<br>Total pagado<br>\$<br>Ingresos a depos<br>Si el ingreso ya fu<br>y la fecha en la cu<br>Depositado<br>Imagenti da da ministrativa<br>da da ministrativa<br>da ministrativa<br>da ministrativa | Monto Pagado<br>6.000.000<br>6.000.000<br>etar<br>e depositado, puede sa<br>al se realizó  | Total a Cobrar:       Saldo a favor:       Total a Pagar:       Obs.     Enviado       Øbs.     Enviado       Øbs.     Saldo a favor:                                                                                                    | 5.5.5                                   | 47.31<br>47.37<br>96       |
| gos ingresados (1)<br>" de lagreso Tipo de Pago<br>126 Tansferencia<br>talle nuevo Pago Cuenta<br>tonto S<br>S<br>Pagar todo<br>orma de pago<br>(Seleccione Forma de Pago)<br>P de ingreso<br>S<br>lescuento<br>S<br>S<br>anco<br>(Seleccione Banco)<br>P de documento<br>S<br>S<br>Anco<br>S<br>S<br>Anco<br>S<br>Anco<br>S<br>S<br>Anco<br>S<br>S<br>Anco<br>S<br>S<br>Anco<br>S<br>S<br>Anco<br>S<br>Anco<br>S<br>S<br>Anco<br>S<br>S<br>Anco<br>S<br>S<br>Anco<br>S<br>S<br>Anco<br>S<br>S<br>Anco<br>S<br>S<br>Anco<br>S<br>S<br>Anco<br>S<br>Anco<br>S<br>Anco<br>S<br>S<br>Anco<br>S<br>Anco<br>Anco<br>S<br>Anco<br>Anco<br>S<br>Anco<br>Anco | Piectrónica<br>Total a pagar<br>S<br>Fecha de pago<br>dd - mn<br>Monio<br>S<br>Fecha de vencim<br>i dd - mn           | Fecha           04-02-2022           5-547.375           ' de cuotas           0           n - aaaa           0           n - aaaa                                                                               | Descuento<br>0<br>Total pagado<br>\$<br>Ingresos a depos<br>Si el ingreso ya fu<br>y la fecha en la cu<br>Depositado<br>im dd - mm                                                                                                    | Monto Pagado<br>6.000.000<br>6.000.000<br>iltar<br>e depositado, puede si<br>al se realizó | Colorador a construction of the second of the second of th                                                                                                    | 5.5 5.5 5.5 5.5 5.5 5.5 5.5 5.5 5.5 5.5 | 47.31<br>47.37<br>90       |
| eos ingresados (1)  * de Ingreso Tipo de Pago 226  talle nuevo Pago Cuenta talle nuevo Pago Cuenta tal                                                                                                    | Total a pagar<br>S<br>S<br>Fecha de pago<br>Monio<br>0<br>S<br>Fecha de vencim<br>Monio<br>d - mn                     | Fecha           04-02-2022           5,547,375           ' de cuotas           ' de cuotas           0                                                                                                    | Descuento<br>0<br>Total pagado<br>\$<br>Si el ingresos a depos<br>Si el ingresos ya fu<br>y la fecha en la cu<br>Depositado<br>im dd - mm                                                                                                    | Monto Pagado<br>6.000.000<br>6.000.000<br>iltar<br>e depositado, puede s<br>ial se realizó | Cota Contra Cota Cota Cota Cota Cota Cota Cota Cot                                                                                                    | 5.5 S                                   | 47.3<br>47.3<br>Pi         |

Deberás llenar los campos que se habiliten según la forma de pago seleccionada. Podrás ingresar uno o más pagos.

## ¡Has finalizado con éxito el ingreso de Pagos De Gastos de Administración Tu trabajo más fácil y seguro con Edifito.